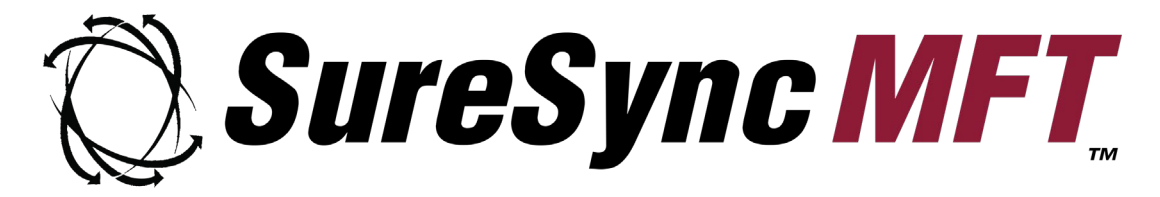

Endpoint Evaluator's Guide

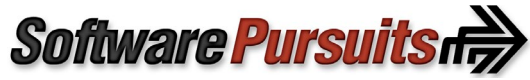

©2023 Software Pursuits, Inc.

# **Table of Contents**

| Introduction                                                               | 2  |
|----------------------------------------------------------------------------|----|
| Contact Information                                                        | 2  |
| SureSync Endpoint Architecture                                             | 2  |
| Our Scenario                                                               | 3  |
| Endpoint Licensing                                                         | 4  |
| Creating the Workstation Computers                                         | 4  |
| Creating an Endpoint Group                                                 | 7  |
| Creating an Endpoint Job                                                   | 9  |
| Changing Endpoint Job Settings                                             | 10 |
| Client Deployment via Manual Configuration                                 | 11 |
| Step 1: Configure the First Endpoint Client                                | 11 |
| Step 2: Distribute Configuration File to other Endpoint Clients (optional) | 14 |
| Enable the Endpoint Job Group                                              | 15 |
| Viewing Endpoint Status                                                    | 15 |

## Introduction

In the modern workplace, employees are becoming increasingly mobile. When an IT administrator needs to synchronize / replicate files with workstations and laptops, a great deal of flexibility is required.

SureSync Managed File Transfer (MFT) provides a comprehensive and flexible feature set that allows you to manage the flow of data to these types of machines. Workstations can be added as paths in standard MFT Jobs and controlled completely from the server.

When end users need more control of the Job, Endpoint can be deployed. Endpoint Jobs are designed for remote workers where the machines have dynamic IP addresses, are behind firewalls that you do not control or who need control to stop/start and review status.

This document assumes you have reviewed the main SureSync MFT Evaluator's Guide to complete initial setup. This guide will walk you through configuration of an Endpoint Job within SureSync MFT.

#### **Contact Information**

If you need further information about Endpoint or need clarification on anything within this guide, please contact our support group and they will be happy to assist you with your evaluation.

**Software Pursuits, Inc.** 140 Chestnut Ln San Mateo, CA 94403

Phone: +1-650-372-0900 Fax: +1-650-372-2912

Sales e-mail: <u>sales@softwarepursuits.com</u> Support e-mail: <u>support@softwarepursuits.com</u>

Technical support is available between 7:00AM and 4:00PM PST Monday through Friday.

#### SureSync Endpoint Architecture

SureSync MFT allows data to be processed in an extremely flexible manner. By default, the MFT Hub will attempt to make all necessary connections to remote Communications Agents. This works perfectly for machines within you own network where you have control of IP addresses, DNS names and firewalls.

MFT can be configured to instruct a remote Communications Agent to be responsible for establishing the connection back to the Hub. This allows remote computers with dynamic IP addresses or firewalls that cannot be changed to still connect to the MFT Hub to process necessary Jobs. Endpoint uses this type of connection.

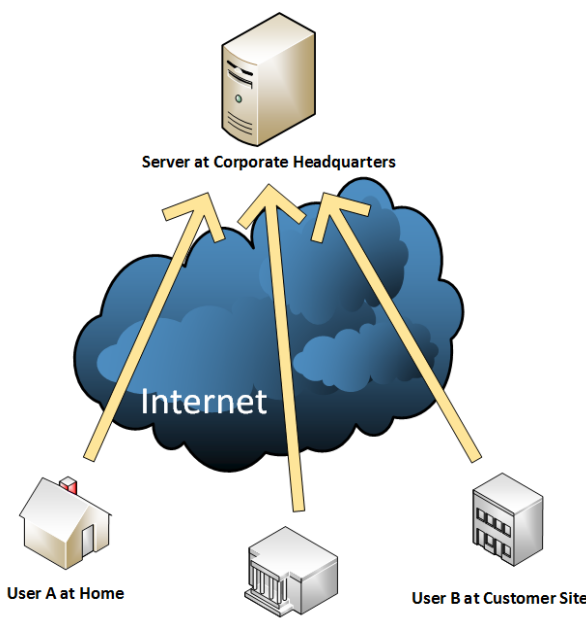

User C on Business Trip

On the server side, a machine has SureSync MFT installed and is configured as a Hub. On this machine, you will use the SureSync MFT Desktop to configure the Endpoint Jobs.

On each remote machine, the Endpoint Client is installed. The client resides in the system tray of the computer and can be used to stop/start Jobs, view status and the log. These remote agents create the necessary connections to the Hub and the Hub processes the appropriate Job(s) assigned to the machine in question.

If the end users do not need access to status for the Jobs or the ability to enable/disable Jobs, a Communications Agent can be installed configured using the same type of connection to provide the same functionality minus the user interface for the client.

Since all connections to the MFT Hub are established from the client, there is no need for complex dynamic name resolution for the clients.

#### **Our Scenario**

This Evaluator's Guide will walk you through a sample configuration of SureSync MFT Endpoint. The scenario covered in this guide involves a Windows 2019 R2 server and two laptops running Windows 10. A diagram of the scenario is presented below.

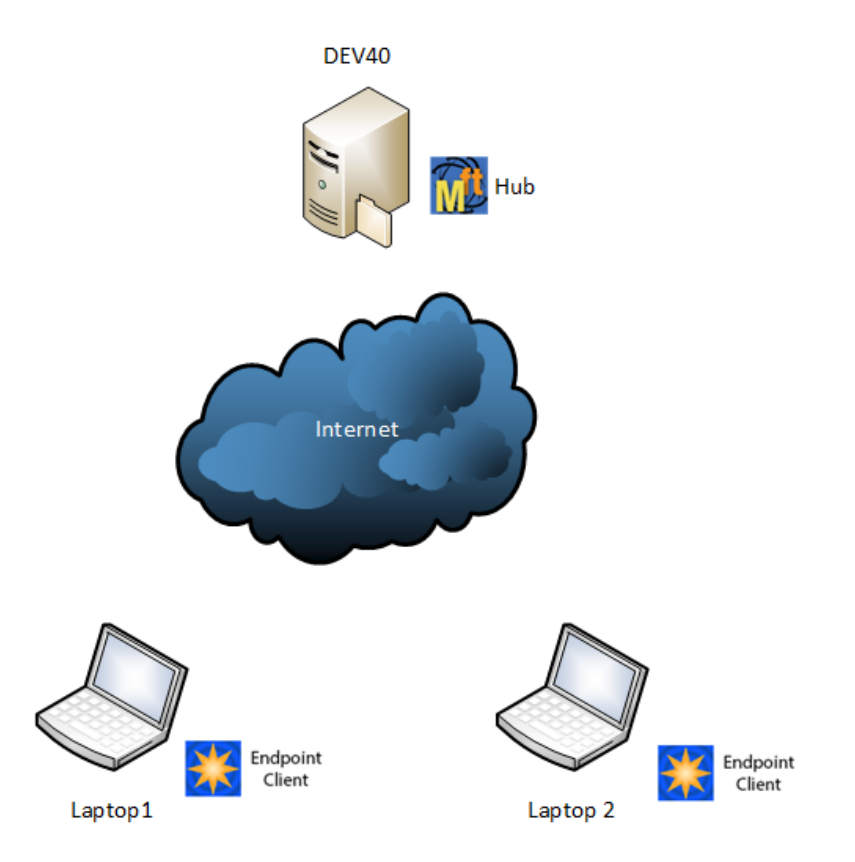

In the example, the server side will be a destination and the laptops will be sending data to the server.

## **Endpoint Licensing**

Endpoint functionality is included in the SureSync MFT workstation license.

## **Creating the Workstation Computers**

The first step in configuring Endpoint is to add the relevant workstations into the MFT environment. To do so, click on the Computer button in the MFT Desktop ribbon bar.

Enter the workstation's NetBIOS computer name into the 'Computer Name' field.

| When you a                |                                              | an agent is an ays regarded on a min r nabi                                                                                                    |                           |
|---------------------------|----------------------------------------------|----------------------------------------------------------------------------------------------------|---------------------------|
| accessed us<br>need to mo | dd a new ma<br>ing its Comp<br>dify your con | chine it will receive a default configuration that will listen on TCP port 7033 and will expect to b<br>uter Name (NetBIOS name). If the computer must be accessed via a DNS name or IP Address yo<br>nection definitions when the wizard completes.                                                                                                    | oe<br>ou will             |
| You need to<br>name witho | specify the (<br>ut the name                 | Computer Name of your machine here, as configured on that machine. This must be the NetBIC<br>qualified with the domain or workgroup name.                                                                                                    | S                         |
| Duplicate Co              | omputer Nar                                  | nes are not supported.                                                                                                    |                           |
| Comp                      | outer Name                                   | spitest-win10                                                                                                    |                           |
| Default Ac                | cess Name                                    | This is the default IP address, DNS Name, or NetBios name to be used to connect to this mach<br>if explicit outbound connections are not defined by other agents for connecting to this mach<br>IPv6 addresses must be enclosed in square brackets, like [::1]. This name is also used if the ag<br>announces to other agents how they should connect to this machine. If omitted, the compute<br>name is used. | hine<br>ine.<br>ent<br>er |
|                           |                                              | IP address, DNS Name, or NetBios name                                                                                                    |                           |

#### Click 'Next' to continue.

| tate                                                                                          |                                                                                                    |
|-----------------------------------------------------------------------------------------------|----------------------------------------------------------------------------------------------------|
| Status: Machine is Disabled                                                                   |                                                                                                    |
| Enable all processing for t                                                                   | his machine                                                                                                    |
| Queue actions, but do not                                                                     | execute actions. Allow scans.                                                                                                    |
| <ul> <li>Disable all processing for</li> </ul>                                                | this machine                                                                                                    |
| ureSync MFT Agent                                                                             |                                                                                                    |
| Run a Communications Ag                                                                       | gent on this machine                                                                                                    |
|                                                                                               | Set Credentials for Accessing this Agent                                                                                                    |
|                                                                                               |                                                                                                    |
| Unly one machine can be con                                                                   | figured as a Hub Service in a database. Stop existing Hubs before changing Hubs.                                                                                    |
| This machine runs as a Su                                                                     | resync MET Hub Service                                                                                                    |
| If the Hub Service should crea<br>be configured to connect to t<br>Hub can initiate connectio | te the connection to this machine, check the box below. If unchecked, the machine must<br>he Hub Service using the local agent configuration on that machine.<br>on |
|                                                                                               | Use this button to send a connection request to your Hub server to connect the Hub to                                                                               |
| Test Connections to Agent                                                                     | this machine using each of the defined connections.                                                                                                    |
|                                                                                               | Using this test button will save your current configuration before attempting the test.                                                                             |

Click on the 'Set Credentials for Accessing this Agent' button.

Provide an administrator level local account on the workstation. This should be formatted .\username. This is the account that will be used for file access on the workstation. It is recommended to use a custom administrator account with a strong password.

| Set Credentials                                                                                                    | _                                                                                                    |                                                                              | ×         |
|----------------------------------------------------------------------------------------------------|----------------------------------------------------------------------------------------------------|------------------------------------------------------------------------------|-----------|
| Specify the user name and password needed to access                                                                                                    | files on this ma                                                                                                  | chine.                                                                       |           |
| Account Name:                                                                                                    |                                                                                                    |                                                                              |           |
| .\username                                                                                                    |                                                                                                    |                                                                              |           |
| Specify an administrator account that will perform I/O<br>User Name must be in "domain\username" or "comput<br>use a period for a computer name. For example ".\Adm                                                                                                    | operations usin<br>:er\username" f<br>iin".                                                                       | g this agen<br>ormat. You                                                    | t.<br>may |
| Password:                                                                                                    |                                                                                                    |                                                                              |           |
| •••••                                                                                                    |                                                                                                    |                                                                              |           |
| Repeat Password:                                                                                                    |                                                                                                    |                                                                              |           |
| •••••                                                                                                    |                                                                                                    |                                                                              |           |
| the message with the public certificate listed here.)<br>be decrypted by this machine. The private key is sto<br>certificate store and known only on this machine.<br>By default, a self-signed certificate is generated by<br>configuring here to handle this encryption task. You<br>use of your own certificate if you installed it in the<br>store. If you specify your own certificate it will be ve-<br>stated to be the public of the new them center the term of the term<br>of the public of the new them center the term of the term. | 'hat message ca<br>red in the 'loca<br>the machine you<br>i may, however,<br>local machine' o<br>rified to ensure | an then onl<br>I machine'<br>u are<br>specify the<br>certificate<br>that the | <u>р</u>  |
| certificate is valid and has not been revoked.                                                                                                    |                                                                                                    |                                                                              |           |
| Certificate search type:                                                                                                    |                                                                                                    |                                                                              |           |
| Use a self-signed certificate<br>A self-signed certificate will be created as needer<br>not be validated to ensure it has not been revoke<br>generated periodically.                                                                                                    | l. This certificat<br>d. A new certif                                                                             | te will 🖕                                                                    |           |
|                                                                                                    |                                                                                                    |                                                                              |           |
| Cancel Save                                                                                                    |                                                                                                    |                                                                              |           |

Click the 'Save' button to save the credentials.

If you want the workstation to create the connection back to the MFT Hub, uncheck the "Hub can initiation connection' option. Otherwise, the MFT Hub will attempt to establish connections.

| itate                                          |              |              |               |               |               |             |           |         |      |
|------------------------------------------------|--------------|--------------|---------------|---------------|---------------|-------------|-----------|---------|------|
| Status: Machine is Disabled                    |              |              |               |               |               |             |           |         |      |
| <ul> <li>Enable all processing for</li> </ul>  | this machi   | ne           |               |               |               |             |           |         |      |
| <ul> <li>Queue actions, but do n</li> </ul>    | ot execute a | actions. All | low scans.    |               |               |             |           |         |      |
| <ul> <li>Disable all processing for</li> </ul> | r this mach  | ine          |               |               |               |             |           |         |      |
|                                                |              |              |               |               |               |             |           |         |      |
| sureSync MFT Agent                             |              |              |               |               |               |             |           |         |      |
| Run a Communications                           | Agent on th  | his machine  | e             |               |               |             |           |         |      |
|                                                |              | Set Crede    | entials for A | ccessing this | Agent         |             |           |         |      |
| Only one machine can be co                     | onfigured as | s a Hub Se   | rvice in a d  | atabase. Stop | existing Hu   | bs before o | hanging   | Hubs.   |      |
| This machine runs as a S                       | GureSync Mi  | FT Hub Ser   | vice          |               |               |             |           |         |      |
| If the Hub Service should cr                   | eate the co  | nnection to  | o this mach   | ine. check th | e box below   | If uncheck  | ed. the m | nachine | must |
| be configured to connect to                    | the Hub Se   | ervice usin  | g the local   | agent config  | uration on th | nat machine | e.        |         |      |
| Hub can initiate connect                       | tion         |              |               |               |               |             |           |         |      |
| ~                                              |              |              |               |               |               |             |           |         |      |
|                                                |              |              |               |               |               |             |           |         |      |
|                                                |              |              |               |               |               |             |           |         |      |
|                                                |              |              |               |               |               |             |           |         |      |

Click 'Next' to continue.

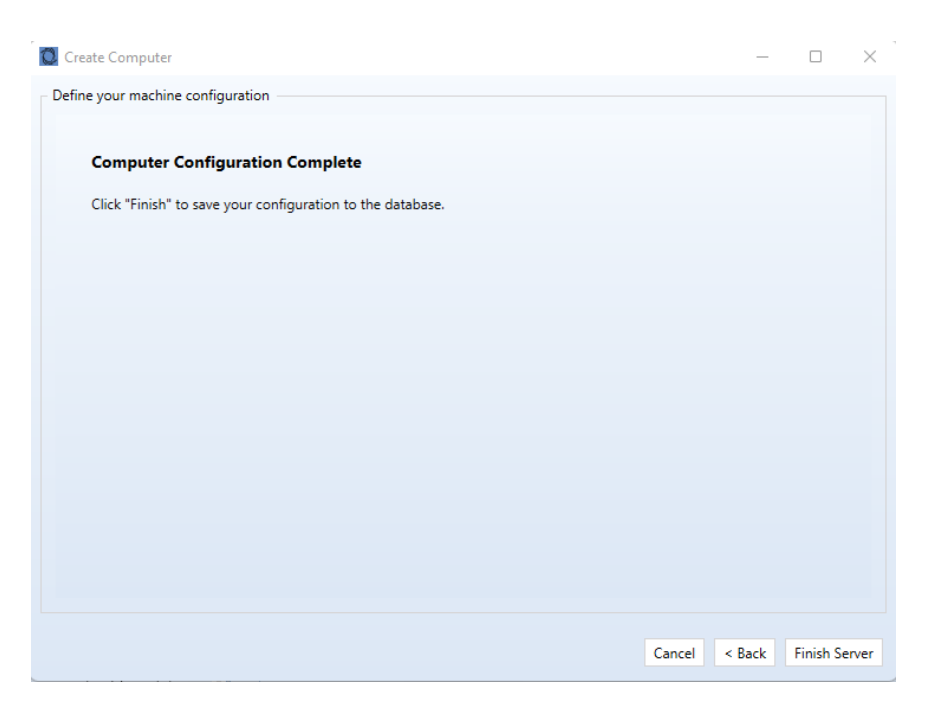

Click the 'Finish Server' button to finish adding the machine.

## **Creating an Endpoint Group**

Y

The next step is to create an Endpoint Group. To create an Endpoint Group, click on the Endpoint

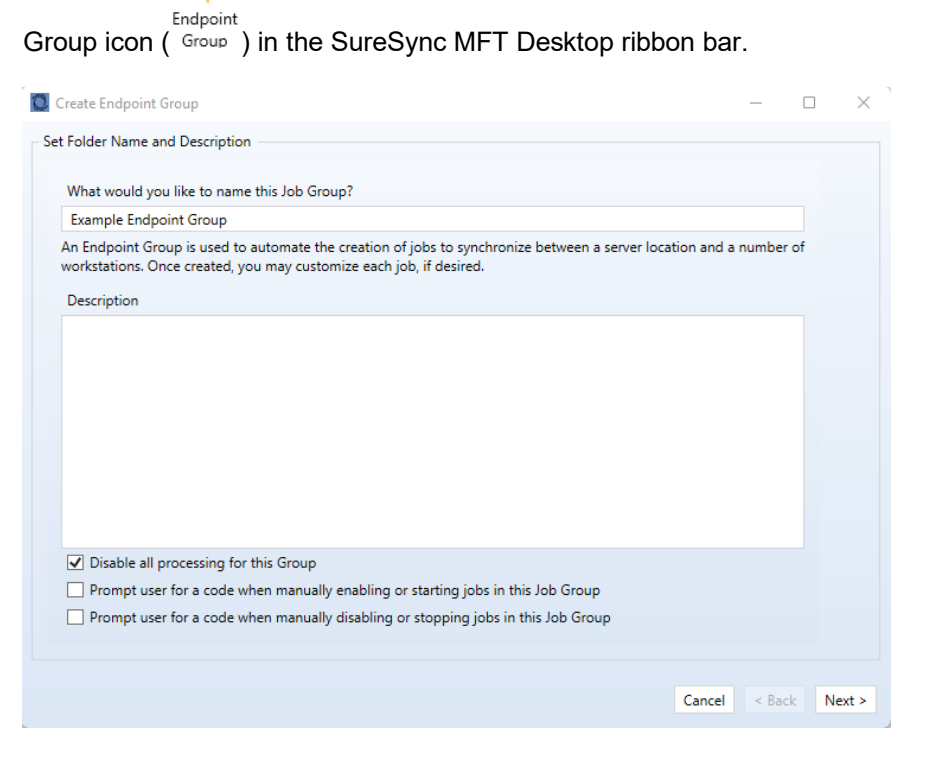

Provide a name for your Endpoint Group in the first panel of the wizard and click 'Next' to continue.

7 Software Pursuits, Inc. www.SoftwarePursuits.com On the next panel, you define the server path for the Jobs that will be created under this group. The server path can be the MFT Hub or any other Communications Agent defined in your MFT database. The server path can be a source, a destination, or both (multi-directional synchronization).

In this example, the server will be the destination. We also want to store the data from each incoming machine into its own folder. We will use the %ClientComputer% variable. This will create a subfolder in the root path with the name of the client computer sending the files for each computer that connects.

For our example, the server path will be a destination is D:\MFT Test Folders\Endpoint Destination\%ClientComputer%.

| the root path for each job ge                         | nerated.                                                                                                    |
|-------------------------------------------------------|----------------------------------------------------------------------------------------------------|
| Changes you make on this pa<br>with the same purpose. | nel will not alter existing jobs in this Endpoint Group. Keep the jobs in a logical grouping, each                                                                                           |
| Server Root Path Usage                                | <ul> <li>Source</li> <li>Destination</li> <li>Archive Destination</li> <li>Multi-way rules apply if both Source and Destination are checked, otherwise one-way rules apply.</li> </ul>       |
| Server Agent                                          | Hubs\dev40  • Select the Agent to be used to access the server's Root Path.                                                                                                    |
| Server Root Path                                      | D:\MFT Test Folders\Endpoint Destination\%ClientComputer% Browse<br>You can use the variable "%ClientComputer%" in your root path to represent the computer<br>name of each client computer. |
| After your Endpoint Grou                              | up is saved, you can use a button on the property sheet to generate jobs into the group and<br>configured                                                                                    |

Click "Next" to continue.

The final panel defines the scheduling to be used for the Jobs added to this Endpoint Group. By default "Always On" is selected which processes data in real-time as changes occur. For this example, we will use the default.

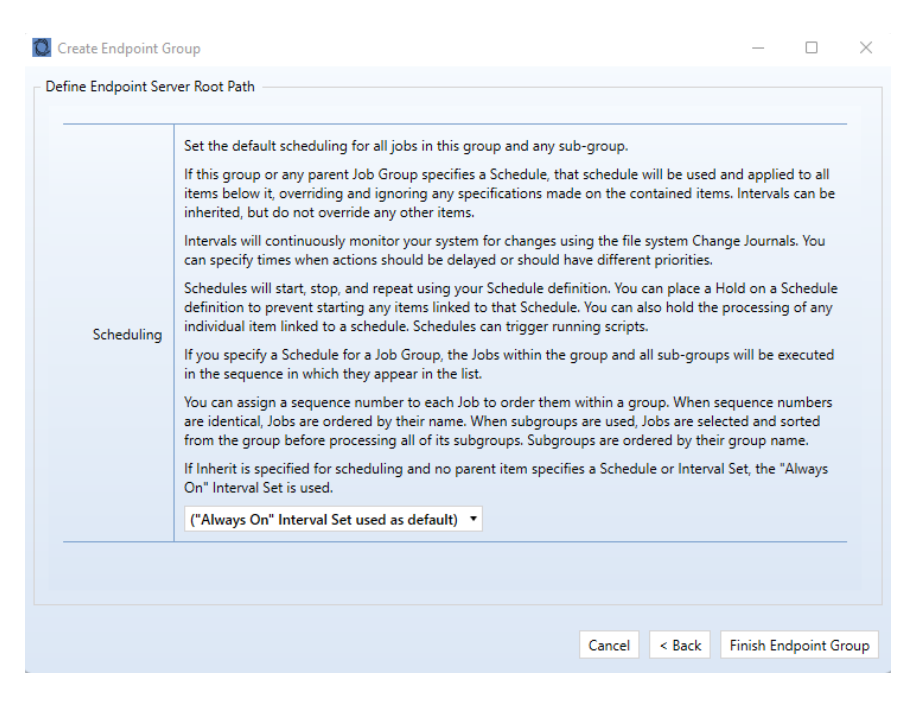

Click "Finish Endpoint Group" to create the group.

## **Creating an Endpoint Job**

The next step in configuring SureSync MFT Endpoint is to create an Endpoint Job. The Job will define the computers involved in the synchronization process.

To create the Job, click on the Example Endpoint group created in the previous step. Click on the 'Create Endpoint Job' tab.

| Endpoint Group Ex                                                                              | ample Endpoint Group                                                                                                    |
|------------------------------------------------------------------------------------------------|----------------------------------------------------------------------------------------------------|
| General Create Endpoint Job                                                                    | s Scheduling Security                                                                                                    |
| On this panel you need to spe<br>"%ClientComputer%" in your<br>inserted into the root path for | cify the server Root Path that will be used in each new job you create. Use the variable<br>server root path to represent the computer name of each client computer so it can be<br>r each job generated. |
| Changes you make on this pa<br>grouping, each with the same                                    | nel will not alter existing jobs in this Endpoint Group. Keep the jobs in a logical purpose.                                                                                                    |
| Server Root Dath Usane                                                                         | □ Source<br>☑ Destination                                                                                                    |
| Server noor Patrosage                                                                          | Archive Destination<br>Multi-way rules apply if both Source and Destination are checked, otherwise one-<br>way rules apply.                                                                               |
| Server Agent                                                                                   | Hubs\dev40  Select the Agent to be used to access the server's Root Path.                                                                                                    |
|                                                                                                | D:\MFT Test Folders\Endpoint Destination\%ClientComputer% Browse                                                                                                    |
| Server Root Path                                                                               | You can use the variable "%ClientComputer%" in your root path to represent the<br>computer name of each client computer.                                                                                  |
|                                                                                                | Add Endpoint Jobs                                                                                                    |
| Use this button to create<br>like any other job. Alterin                                       | new jobs for client machines to this group. Once created, the jobs can be modified<br>g values on this group panel will not alter existing jobs.                                                          |
|                                                                                                | View Errors Cancel Apply                                                                                                    |

Click on the 'Add Endpoint Jobs' button.

9 Software Pursuits, Inc. www.SoftwarePursuits.com

| 🚺 Create Endpoint Jobs                                        |                                                                                                    |                                                                                |                         |                                                               | -                               |                          | ×       |
|---------------------------------------------------------------|----------------------------------------------------------------------------------------------------|--------------------------------------------------------------------------------|-------------------------|---------------------------------------------------------------|---------------------------------|--------------------------|---------|
| This form is used to create on<br>another computer.           | e or more jobs to synchroni                                                                                          | ze between the server                                                          | path spe                | ecified on your Endpoint Gro                                  | up and a loca                   | I path on                |         |
| The client computer must insi<br>controlled by the MFT Hub se | all the SureSync MFT Endpo<br>rvice. It also provides a user                                                         | int client. That compo<br>interface for the end                                | onent pro<br>user to n  | ovides an agent that will hand<br>nonitor activity.           | dle the replica                 | ition tasks              | 1       |
| Jobs and computer reference<br>selected the job and selecting | s created by this form may b<br>the Delete action.                                                                   | e altered individually                                                         | after the               | jobs have been created. Dele                                  | ete unwanted                    | l job by                 |         |
|                                                               | ✓ Source                                                                                                    |                                                                                |                         |                                                               |                                 |                          |         |
| Client Post Dath Hanna                                        | Destination                                                                                                    |                                                                                |                         |                                                               |                                 |                          |         |
| Client Root Path Usage                                        | These options are determi<br>Source and Destination are                                                              | ned by the settings sp<br>e checked, otherwise o                               | ecified fo              | or the server Root Path. Multi<br>rules apply.                | i-way rules ap                  | oply if bot              | h a     |
| Client Machine                                                | Servers\spitest-win10<br>Select or enter the name o<br>will be created with the clii<br>modified after the job is cr | <ul> <li>a machine to be use<br/>ent creating the conne<br/>reated.</li> </ul> | d as a cli<br>ection to | ient. If a new machine, a defa<br>the Hub service. The comput | ult agent con<br>ter configurat | figuratior<br>tion may t | 1<br>De |
|                                                               | C:\EndpointSource                                                                                                    |                                                                                |                         |                                                               |                                 |                          |         |
| Client Root Path                                              | Specify the Root Path, as vi<br>the connection to the client                                                         | ewed by the client ma<br>t machine.                                            | ichine. Br              | rowsing is not possible becau                                 | ise the Hub ci                  | annot crea               | ate     |
| This form will remain open a                                  | fter you add a new job, allov                                                                                        | ving you to specify a r                                                        | new com                 | puter and create another job                                  |                                 |                          |         |
|                                                               |                                                                                                    | Add Endpoint Job                                                               | Close                   |                                                               |                                 |                          |         |

On the panel that loads, select the workstation from the Client Machine drop-down.

In the 'Client Root Path' key in the path on the workstation. For this example, we are using C:\EndpointSource.

Click the 'Add Endpoint Job' button to create the Endpoint Job.

## **Changing Endpoint Job Settings**

The Endpoint Job is configured with a basic set of default settings. The one-way Rule used is a Mirror and the multi-way Rule used is a Multi-Mirror.

You may want to make additional changes to the configuration of your Job. For example:

- Include or exclude specific folders, files, or file extensions.
- Enable Advanced Open File Support
- Change the Rule Types used

All of this is done in the property sheets for the Endpoint Job.

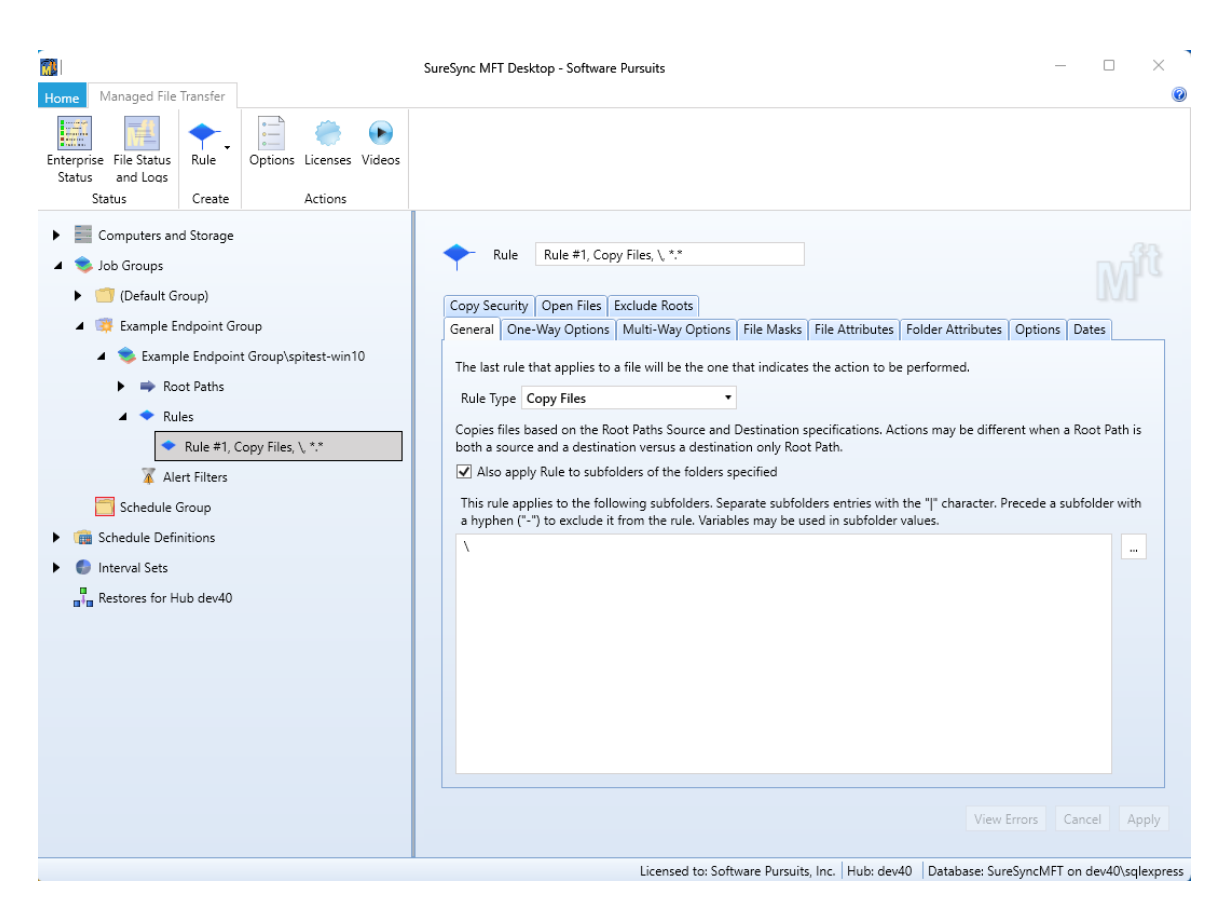

Pressing the F1 key on each of the tabs will launch context sensitive help explaining the options that are available to you.

# **Client Deployment via Manual Configuration**

The installer for the SureSync MFT Endpoint Client can be downloaded here.

On each client, execute ssmftendpoint.exe and follow the on-screen prompts. The installer is a standard Windows installer. You can distribute the setup using any existing deployment solution available on your network. A silent command line installation is available using the /s switch.

Each Endpoint Client must be configured with the connection details necessary to reach the MFT Hub. When the client software is launched, it will connect to the server and start processing data.

#### Step 1: Configure the First Endpoint Client

The configuration information defined on one Endpoint Client machine can be easily distributed to other clients. The first step is to install the Endpoint Client on a machine and complete the configuration.

When the Endpoint Client is launched the first time without a configuration you will receive the following message:

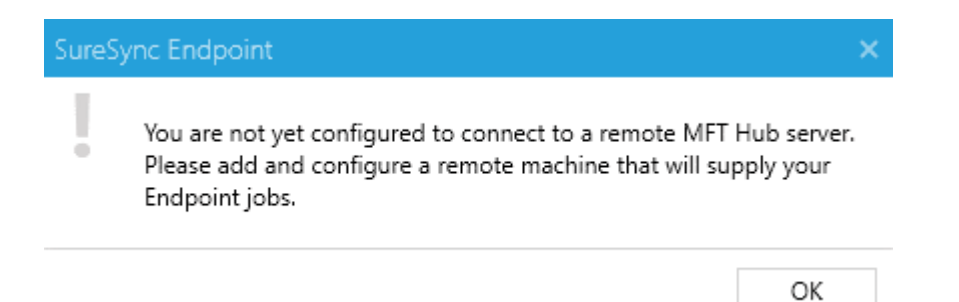

Clicking "OK" will launch the Client Connections panel used to define the connection used by the Endpoint Client to reach the server for Job configuration retrieval.

| Client Connections                                                                                                    |                                                       |                                                                                | -                          | - [                  | ı ×        |
|----------------------------------------------------------------------------------------------------|-------------------------------------------------------|--------------------------------------------------------------------------------|----------------------------|----------------------|------------|
| This panel is used to identify the computers that<br>must be running a MFT Hub service.                                                                                                    | t will provide fil                                    | e synchronization s                                                            | service                    | s. These             | machines   |
| Select a computer from the list to edit its setting                                                                                                    | IS.                                                   |                                                                                |                            |                      |            |
| [Please select a machine from the list]                                                                                                    | •                                                     | Add New Mach                                                                   | ine                        | Delete               | Machine    |
| Please define the connection to use to connect t                                                                                                    | to the Software                                       | Pursuits Commun                                                                | ication                    | s Agent              | running or |
| Please define the connection to use to connect to<br>the target machine. If multiple connections are o<br>connection fails.                                                                                      | to the Software<br>defined, the alt                   | Pursuits Commun<br>ernates will be used                                        | ication<br>I if the        | s Agent i<br>primary | running o  |
| Please define the connection to use to connect i<br>the target machine. If multiple connections are o<br>connection fails.<br>Select the connection to configure or use the 'A                                   | to the Software<br>defined, the alt<br>dd' or 'Remove | Pursuits Commun<br>ernates will be used<br>' buttons below.                    | ication<br>d if the        | s Agent i<br>primary | running o  |
| Please define the connection to use to connect to<br>the target machine. If multiple connections are of<br>connection fails.<br>Select the connection to configure or use the 'A<br>[Please select a connection] | to the Software<br>defined, the alt<br>dd' or 'Remove | Pursuits Communi<br>ernates will be used<br>' buttons below.<br>Add Connection | ication<br>d if the<br>Rem | s Agent i<br>primary | running of |
| Please define the connection to use to connect<br>the target machine. If multiple connections are of<br>connection fails.<br>Select the connection to configure or use the 'A<br>[Please select a connection]    | to the Software<br>defined, the alt<br>dd' or 'Remove | Pursuits Commun<br>ernates will be used<br>' buttons below.<br>Add Connection  | ication<br>d if the<br>Rem | s Agent i<br>primary | running or |

Click the "Add New Machine" button.

| 🔼 Add Communica                                                                          | ations Agent                                                    |                                                                                     | _                                           |                                  | $\times$            |
|------------------------------------------------------------------------------------------|-----------------------------------------------------------------|-------------------------------------------------------------------------------------|---------------------------------------------|----------------------------------|---------------------|
| You should only add<br>are the machines tha                                              | machines that wi<br>at are running you                          | ill be running a SureSync<br>ir jobs and, hence, have j                             | MFT Hub s<br>ob status a                    | ervice. Ti<br>vailable.          | hese                |
| When you add a new<br>being accessed using<br>name or IP Address<br>configuration panel. | v machine, it will r<br>g it's Computer N<br>you will need to a | receive a default configur<br>ame. If your computer m<br>Iso specify that value her | ation. It wil<br>ust be acce<br>e or on the | l default<br>ssed via<br>connect | to<br>a DNS<br>tion |
| The computer name<br>such as the NetBios                                                 | specified here mu<br>name. Duplicate c                          | ust be the simple, unqual<br>computer names are not :                               | ified compo<br>supported.                   | uter nam                         | ie,                 |
| Computer Name                                                                            | Enter the DNS                                                   | Name, IP Address, or Con                                                            | nputer Nam                                  | ie.                              |                     |
| Access Name                                                                              | DNS name, IPv4<br>machine.                                      | or IPvб address, or NetB                                                            | iOS name c                                  | of this                          |                     |
|                                                                                          | Cancel                                                          | Save New Computer                                                                   |                                             |                                  |                     |

In the 'Add Communications Agent' dialog box, enter the NetBIOS computer name of the MFT Hub in the 'Computer Name' field.

Enter a public IP address or DNS name that the workstation can reach the MFT Hub via in the 'Access Name' field.

| 🔼 Add Communica                                                                            | tions Agent                                                                                                    | -                                                  |                               | ×                   |
|--------------------------------------------------------------------------------------------|----------------------------------------------------------------------------------------------------|----------------------------------------------------|-------------------------------|---------------------|
| You should only add<br>are the machines that                                               | machines that will be running a SureSyn<br>t are running your jobs and, hence, have                                              | c MFT Hub se<br>job status av                      | ervice. Th<br>ailable.        | nese                |
| When you add a new<br>being accessed using<br>name or IP Address y<br>configuration panel. | machine, it will receive a default config<br>it's Computer Name. If your computer i<br>ou will need to also specify that value h | uration. It will<br>must be acces<br>ere or on the | default<br>sed via<br>connect | to<br>a DNS<br>iion |
| The computer name s<br>such as the NetBios n                                               | pecified here must be the simple, unqu<br>ame. Duplicate computer names are no                                                   | alified compu<br>t supported.                      | iter nam                      | e,                  |
| Computer Name                                                                              | dev40                                                                                                    |                                                    |                               |                     |
| Access Name                                                                                | xxxxxxxxxxxxxxxxxxxxxxxxxxxxxxxxxxxxxx                                                                                           | BIOS name o                                        | f this                        |                     |
|                                                                                            | Cancel Save New Computer                                                                                                    |                                                    |                               |                     |

If the Endpoint machines in your environment will be roaming from network to network, you must use either a public IP address or a publicly resolvable DNS name to configure the Endpoint Client to use to reach the Hub server. If there is a firewall, you must configure port forwarding to send the TCP 7033 port traffic arriving at that IP/DNS name to the correct server in your internal network.

Click the "Save New Computer" button.

| elect a computer                                          | r from the list to ea                                                       | dit its settings.                                                                           |                          |                                                             |                               |                                                          |
|-----------------------------------------------------------|-----------------------------------------------------------------------------|---------------------------------------------------------------------------------------------|--------------------------|-------------------------------------------------------------|-------------------------------|----------------------------------------------------------|
| dev40 (from Lo                                            | cal Definitions)                                                            |                                                                                             | •                        | Add New Mach                                                | nine                          | Delete Machine                                           |
| Please define the<br>he target machin<br>onnection fails. | connection to use<br>e. If multiple conn                                    | to connect to the Softw<br>ections are defined, the                                         | vare l<br>alter          | Pursuits Commun<br>mates will be used                       | ication<br>d if the           | s Agent running o<br>primary                             |
| dev40, TCP Port                                           | =7033 TLS with C                                                            | ertificate                                                                                  | A                        | dd Connection                                               | Rem                           | ove Connection                                           |
| Connection Beir                                           | ng Configured —                                                             |                                                                                             |                          |                                                             |                               |                                                          |
|                                                           | dev40                                                                       |                                                                                             |                          |                                                             |                               |                                                          |
| Access Name                                               | DNS name, IPv4                                                              | or IPv6 address, or Net                                                                     | BIOS                     | name of this mad                                            | hine.                         |                                                          |
| Port                                                      | 0 \$                                                                        | Specify the listening<br>match the port specif<br>this service. Zero will                   | port t<br>ied b<br>use t | o use for this con<br>y any program th<br>he default TCP po | nection<br>at need<br>rt of 7 | n. This must<br>ds to connect to<br>033.                 |
| Timeout                                                   | 0 \$                                                                        | Number of seconds b<br>transmission. Value sl<br>of 90.                                     | efore<br>hould           | e a Timeout Excep<br>be 15 to 300. Zer                      | tion or<br>ro requ            | n a message<br>lests the default                         |
| Encryption                                                | The Communica<br>algorithms are U<br>for the FIPS 140-<br>All connections I | tions Service always en<br>Inited States Federal Inf<br>2 standard.<br>petween machines mus | crypt:<br>forma          | s messages and fi<br>tion Processing S<br>configured to use | les trar<br>tandar<br>an ide  | nsferred. All<br>d (FIPS) certified<br>ntical algorithm. |
| Lineyption                                                | (Default) Trans<br>Certificate<br>TLS encryption<br>certificate.            | port Layer Security (TL<br>is used with a self-sign                                         | S) wit                   | th<br>erver                                                 |                               |                                                          |
|                                                           |                                                                             |                                                                                             |                          |                                                             |                               |                                                          |

The resulting configuration generated after clicking the 'Save New Computer' button is fully functional with the default settings.

This default configuration has two connections. The first connection is on TCP 7033 and is encrypted with TLS with Certificate. This connection is used for data transfer. The second connection is TCP 7033 and is encrypted with Basic256. This connection is used for status and configuration transfer.

You can use the "Test This Connection" button to ensure that Endpoint Client is able to reach the server. Both connections must test successfully for Endpoint to function correctly.

If the Access Name you provided does not work, you can change it in the "Access Name" field here. Both connections must use the same Access Name.

#### Step 2: Distribute Configuration File to other Endpoint Clients (optional)

Once you have configured an Endpoint Client, you can distribute the same configuration to other machines easily. In C:\Users\Public\Software Pursuits\SureSync MFT1 you will find a file named MFTEndpoint.xml. This file contains all the server configuration information.

To configure a second machine to use the same server connection, simply install the SureSync MFT Endpoint Client and copy the MFTEndpoint.xml file into C:\Users\Public\Software Pursuits\SureSync MFT1 before launching the application. If the application is already open, close it before copying the xml file into the directory and launch it again.

# Enable the Endpoint Job Group

Once you're ready to begin processing, you must enable the Endpoint Job Group. This is done in the SureSync MFT Desktop by clicking on the Job Group, unchecking 'Disable all processing for this Group' and clicking apply.

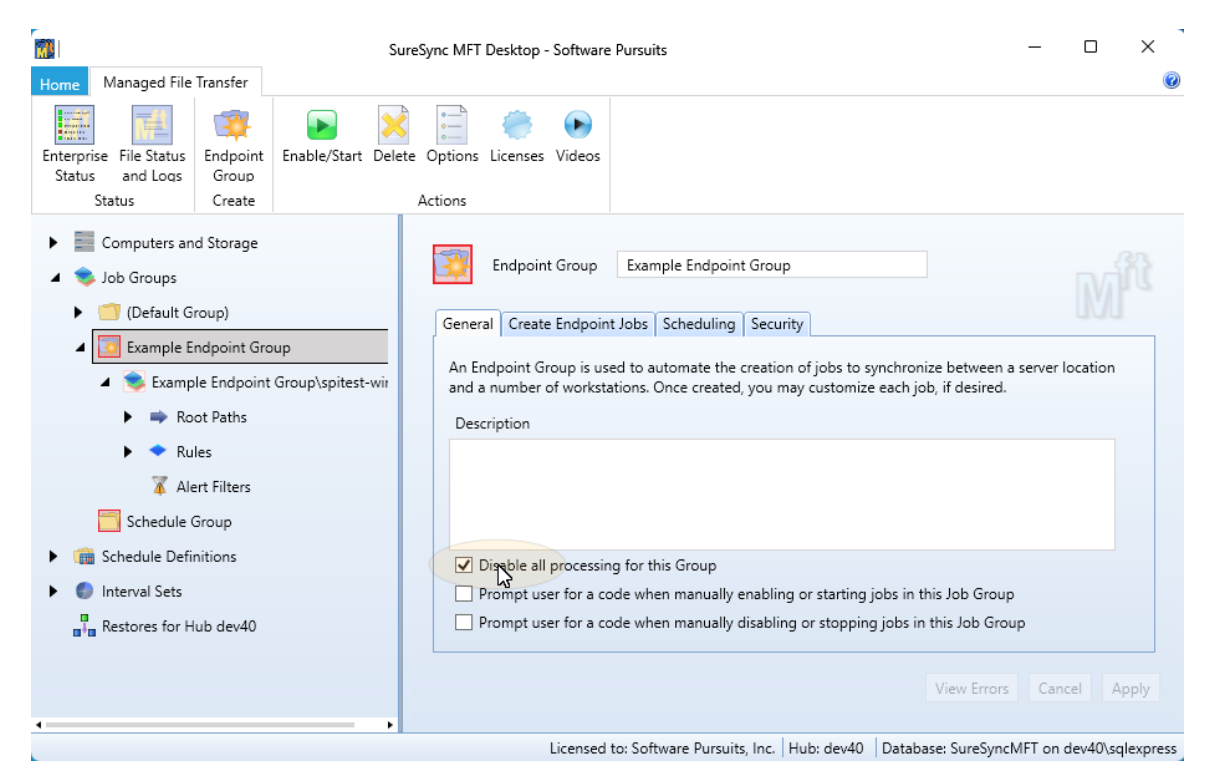

Once the Endpoint Group is enabled, processing will begin.

## Viewing Endpoint Status

Status of the Endpoint Jobs can be viewed both on the server-side and the client-side.

To view Status of a specific Job in the SureSync MFT Desktop, click on the Job and then click on the Detail Status button in the ribbon bar.

| Su<br>Home Managed File Transfer                                                                                                    | ureSync MFT Desktop - Software Pursuits                                                                                            | ×                        |
|----------------------------------------------------------------------------------------------------|----------------------------------------------------------------------------------------------------|--------------------------|
| Detail Status<br>Status                                                                                                    | ter Disable/Stop Options Licenses Videos                                                                                           |                          |
| <ul> <li>Computers and Storage</li> <li>Job Groups</li> <li>(Default Group)</li> </ul>                                                                                                    | Job Example Endpoint Group\spitest-win10 General Scheduling Logging Options Define Alert Filters Rules Security                    |                          |
| <ul> <li>Example Endpoint Group</li> <li>Example Endpoint Group\spitest-win10</li> <li>Root Paths</li> <li>Rules</li> <li>Rule #1, Copy Files, \ *.*</li> <li>Alert Filters</li> <li>Schedule Group</li> <li>Schedule Definitions</li> </ul> | Description                                                                                                    |                          |
| <ul> <li>Interval Sets</li> <li>Restores for Hub dev40</li> </ul>                                                                                                    | Last Enabled: Thursday, July 28, 2022 11:06 AM State State State Use File Locking Check if file locking is to be used for this job |                          |
|                                                                                                    |                                                                                                    | View Errors Cancel Apply |

On the client-side, if you launch the Endpoint tray application there will be a 'Display Status' button. The end user can also disable/enable Jobs assiged to their computer from here.

| 🔀 SureSync MFT Endpoir                   | nt            |                      | -                                       |                | ×    |
|------------------------------------------|---------------|----------------------|-----------------------------------------|----------------|------|
| Jobs Communications C                    | Options       |                      |                                         |                |      |
| Jobs are defined and contr<br>be listed. | rolled by the | e SureSync MFT Hub ı | machine. Only jobs configured to access | this machine ( | will |
| Job                                      | Status        | Detailed Status      | Alerts and Logs                         | Action         |      |
|                                          |               |                      |                                         |                |      |